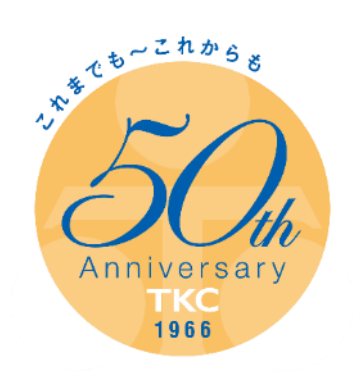

# 「e-TAX法定調書(報酬・不動産マイナンバーオプ ション)」の利用開始時の設定・登録について

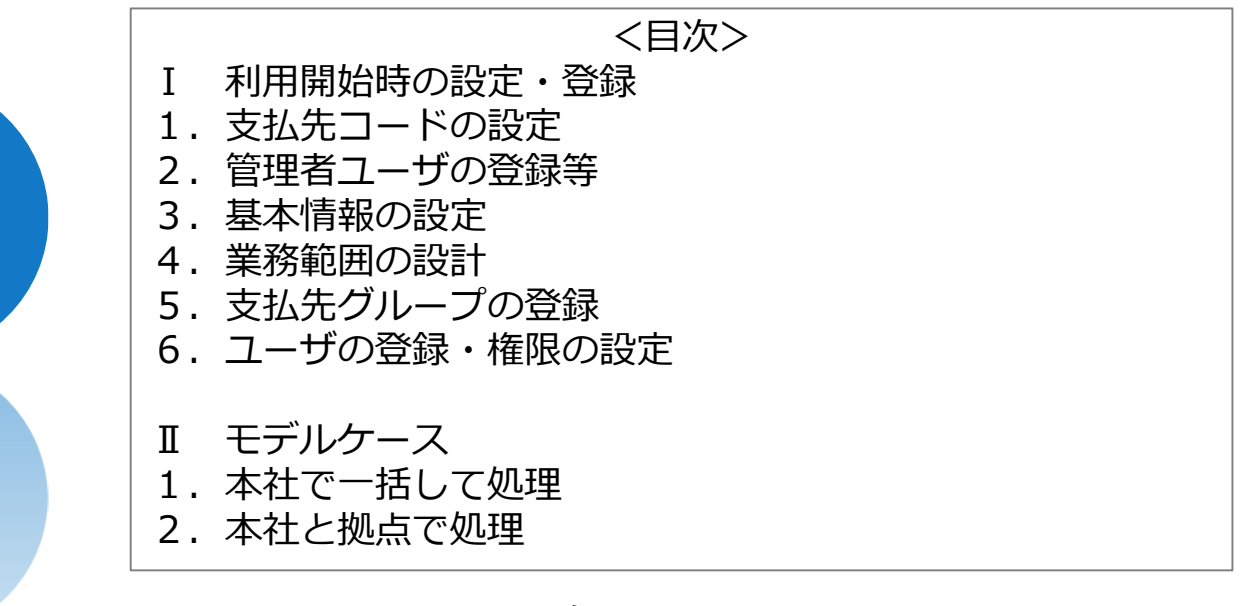

平成28年7月1日

株式会社TKC

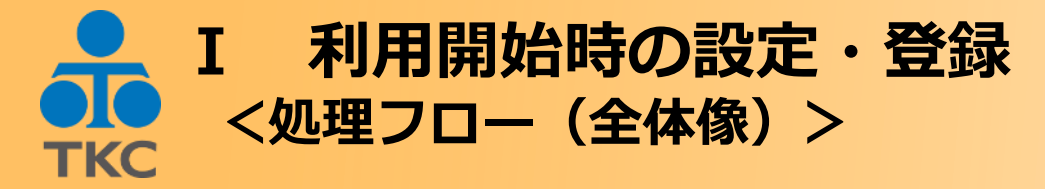

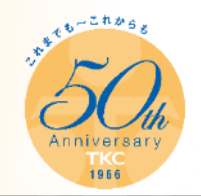

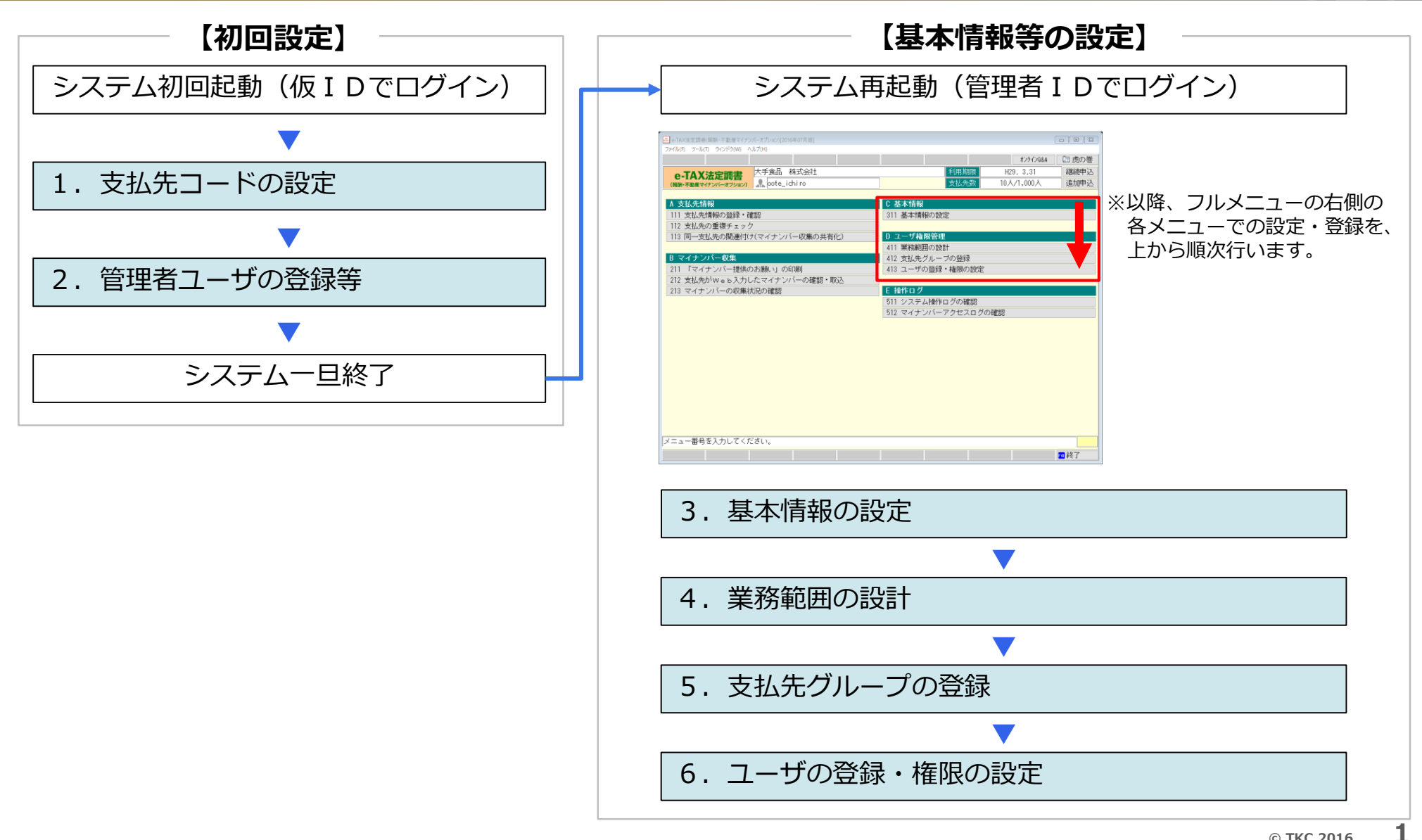

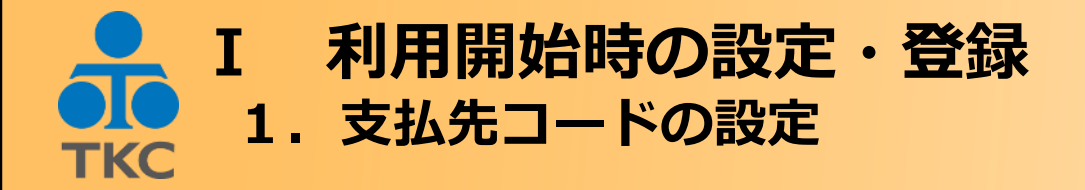

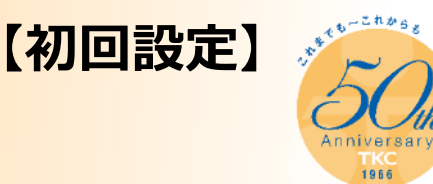

# システムの初回起動時のみ、次のウィンドウが表示されます。

| 🖾 システムの利用開始設定                   | × |
|---------------------------------|---|
| システム利用開始にあたり、支払先コードの設定を行ってください。 |   |
|                                 |   |
| - 支払先コード(12桁)                   |   |
| ●英数字 ○数字                        |   |
| (注)システム利用開始後(支払先登録後)は変更できません。   |   |
| 自動付番(入力時の初期表示)                  |   |
| ◎しない ○する                        |   |
|                                 |   |
|                                 |   |
| OK システム終了                       |   |
|                                 |   |

(1) 当ウィンドウで、支払先コードとして「英数字」を使用するか、 「数字」のみを使用するかを選択します。なお、桁数等は次のとおりです。

|     | 桁数等   | 支払先コードの例                                                |
|-----|-------|---------------------------------------------------------|
| 英数字 | 12桁以内 | <ul><li>①A00001</li><li>②AAAAAAAAAAA</li></ul>          |
| 数字  | 12桁   | <ol> <li>①:0000000001</li> <li>②:00000000101</li> </ol> |

(2) また、当ウィンドウでの設定は、システム利用開始後(支払先登録後)は 変更できませんので、ご注意ください。

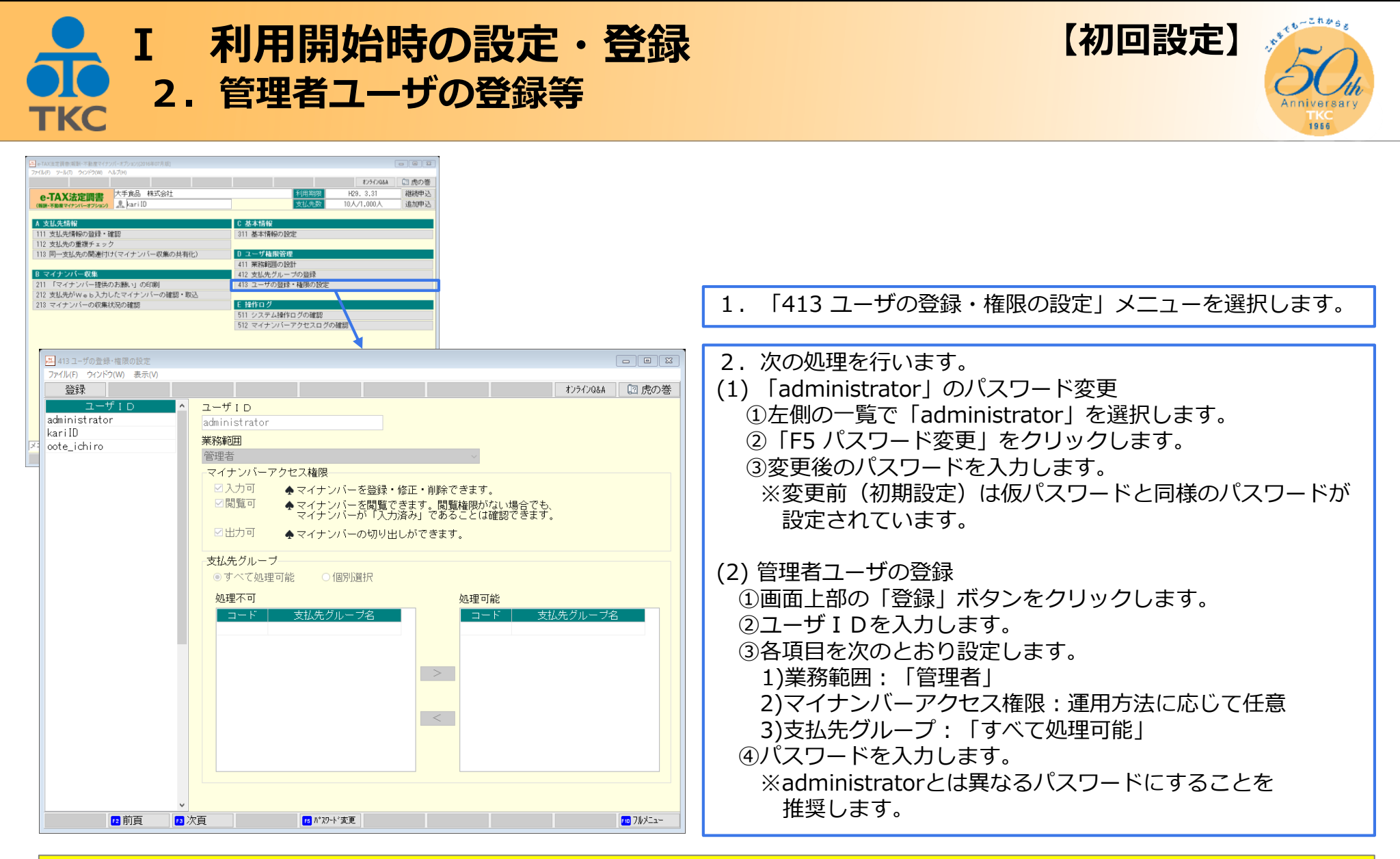

以上で【初回設定】は完了です。一旦システムを終了し、再度起動(管理者 I D でログイン)してください。 続いて【基本情報等の設定】(フルメニュー右側の各メニューでの設定)を行います。

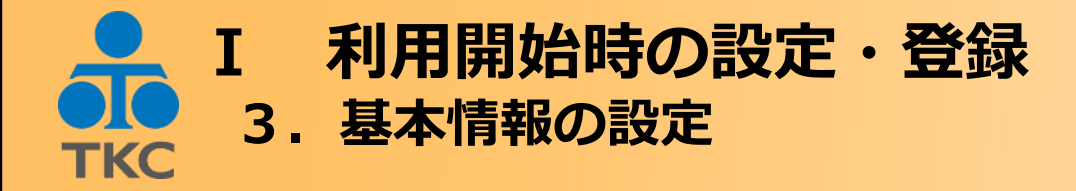

【基本情報等の設定】

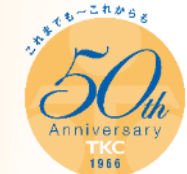

## 「マイナンバー提供のお願い」に記載する、法人名、問い合わせ先(担当者、 電話番号等)や返送先(住所等)を入力します。

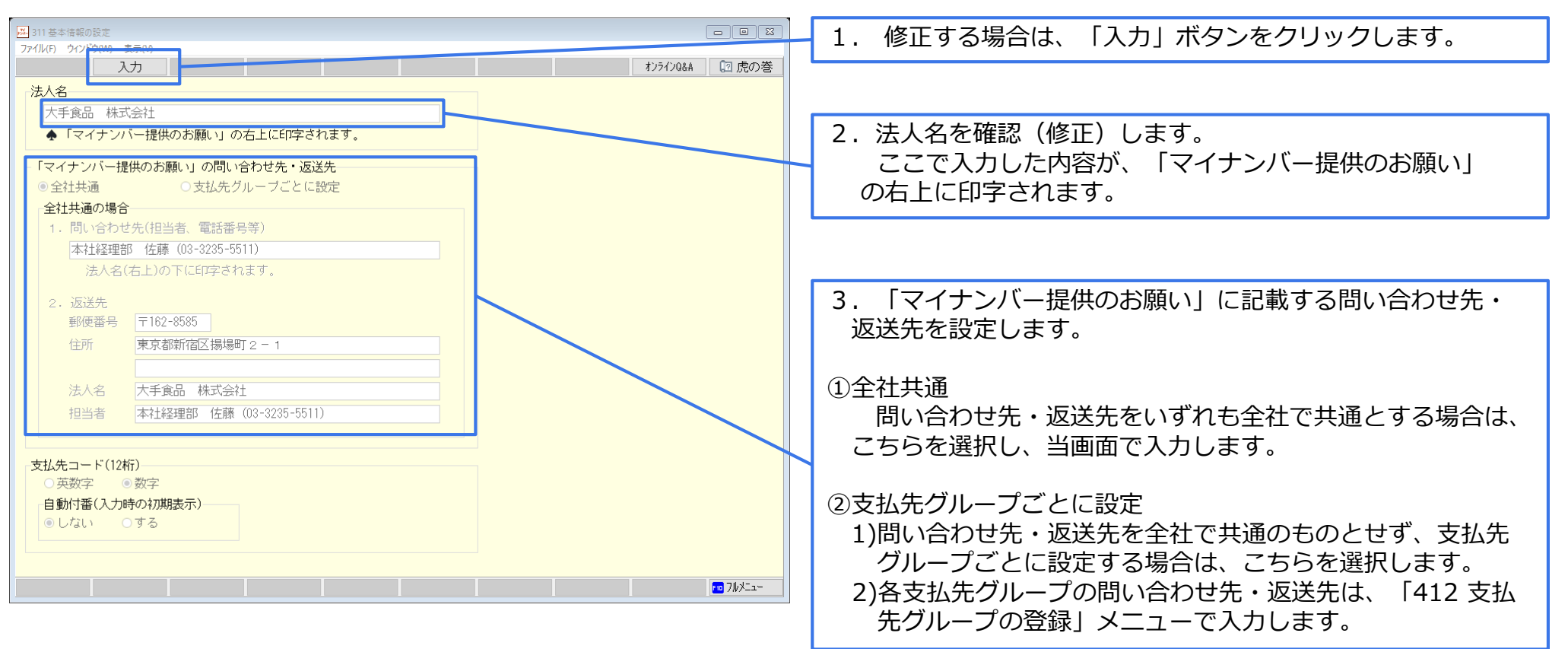

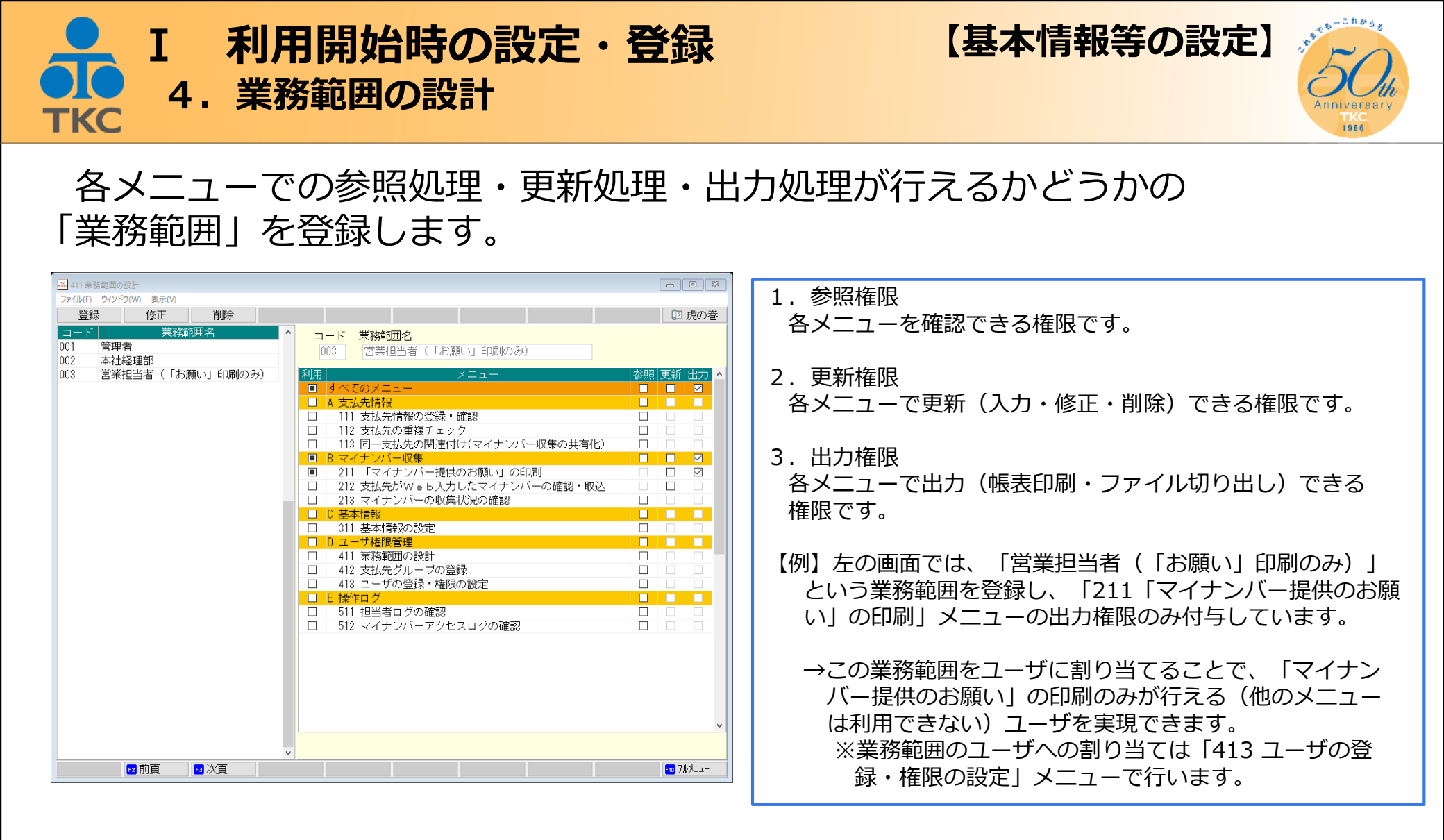

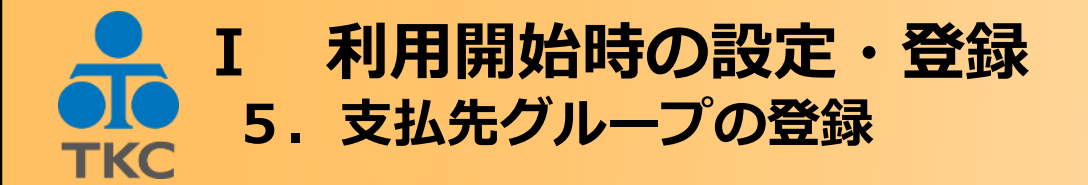

支払先のグループを登録します。 「413 ユーザの登録・権限の設定」メニューで、ユーザに「処理可能な支払先 グループ」を割り当てると、「自分が担当している支払先の情報のみ表示される」 等の運用が可能となります。

| <ul> <li>№ 412支払先グループの登録</li> <li>ファイルド ウィンドう(W) 表示(V)</li> <li>コード 支払先グループ名</li> <li>000 全社共通</li> <li>001 本社経理部担当</li> <li>002 栃木支店担当</li> </ul> | すりライン0&A       支払先グルーブコード       002       支払先グルーブ名       栃木支店担当                                                                                                    | ■ ■ X<br>2 虎の巻 | 「311 基本情報の設定」メニューで「マイナンバー<br>提供のお願い」の問い合わせ先・返送先を、「支払先<br>グループごとに設定」としている場合は、ここで支払<br>先グループごとに設定します。                                                                                                    |
|----------------------------------------------------------------------------------------------------|----------------------------------------------------------------------------------------------------|----------------|----------------------------------------------------------------------------------------------------|
|                                                                                                    | 「マイナンバー提供のお願い」の問い合わせ先・返送先<br>問い合わせ先(担当者、電話番号等)<br>栃木支店 鈴木(028-648-8690)<br>◆法人名(右上)の下にEFP字されます。<br>返送先<br>郵便番号 〒320-8644<br>住所 栃木県宇都宮市鶴田町1758番地<br>法人名 大手食品株式会社<br>担当者 栃木支店 鈴木(028-648-8690) | +v>t₩          | <ul> <li>【例】左の画面では、「002 栃木支店担当」という<br/>支払先グループを登録し、問い合わせ先・返送先の<br/>いずれも栃木支店の情報としています。</li> <li>→1.支払先グループ「002 栃木支店担当」のみを<br/>ユーザに割り当てることで、「002栃木支店担<br/>当」の支払先のみ表示させる(本社経理部担当<br/>は表示させない)ユーザを実現できます。</li> <li>2.「マイナンバー提供のお願い」の問い合わせ先<br/>・返送先について、支払先グループ「002 栃木<br/>支店担当」の支払先は、栃木支店の情報が記載<br/>されます。</li> </ul> |
| 11月日                                                                                                    |                                                                                                    | 0/WX==-        |                                                                                                    |

【基本情報等の設定】

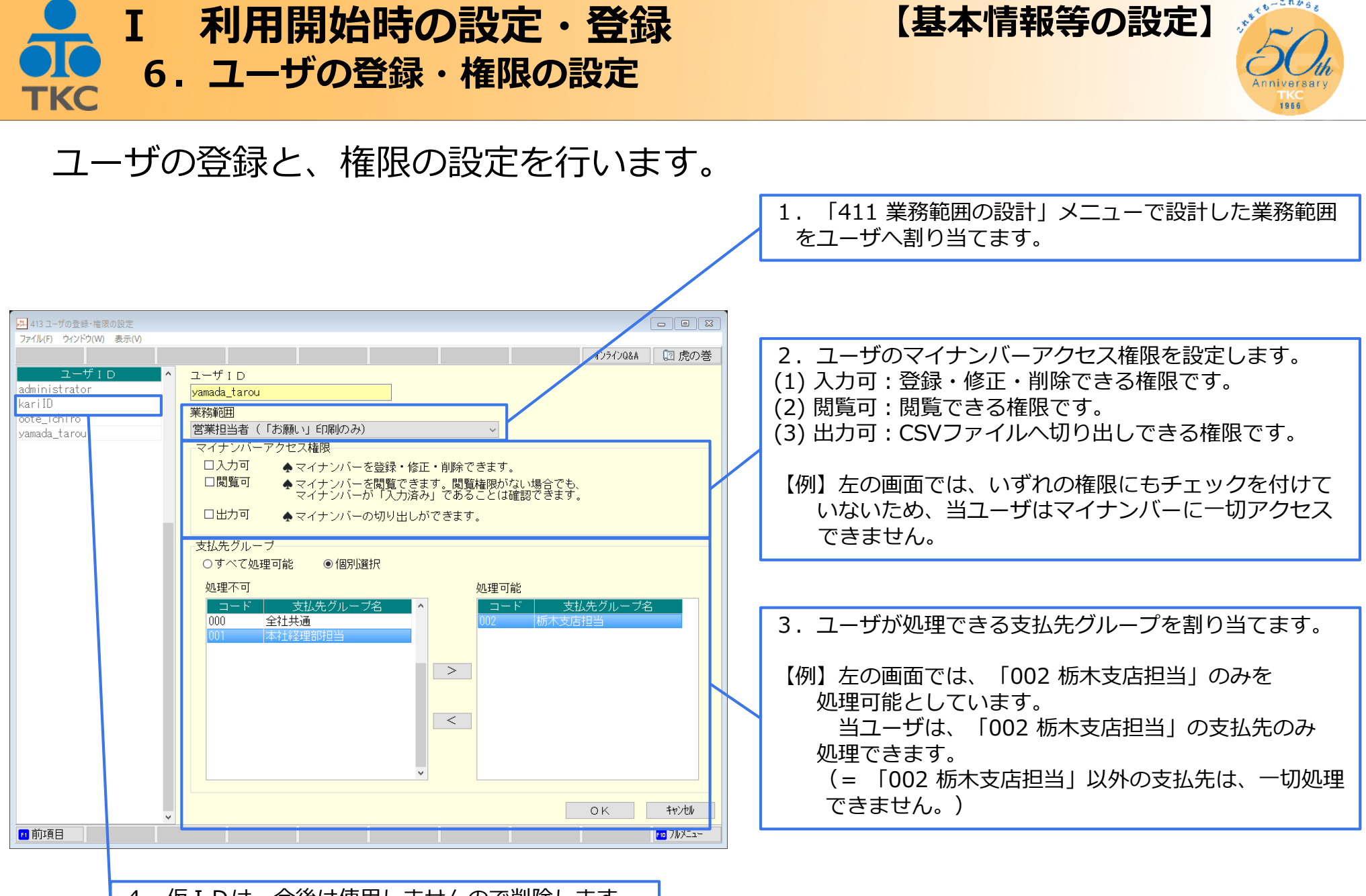

4. 仮 I D は、今後は使用しませんので削除します。

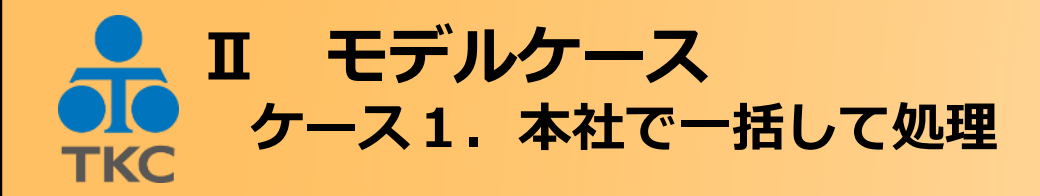

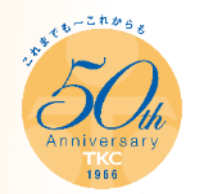

## 1. 特徴 支払先のマイナンバー収集に係る業務を、本社経理部ですべて行う。

- 2. 「マイナンバー提供のお願い」に係る担当部署
- (1) 印刷・送付 :本社経理部
- (2) 問い合わせ先:本社経理部
- (3) 返送先 :本社経理部
- 3.ユーザ 本社経理部:3名
- 4. マイナンバーの取扱者 上記3. のうち、1人のみ

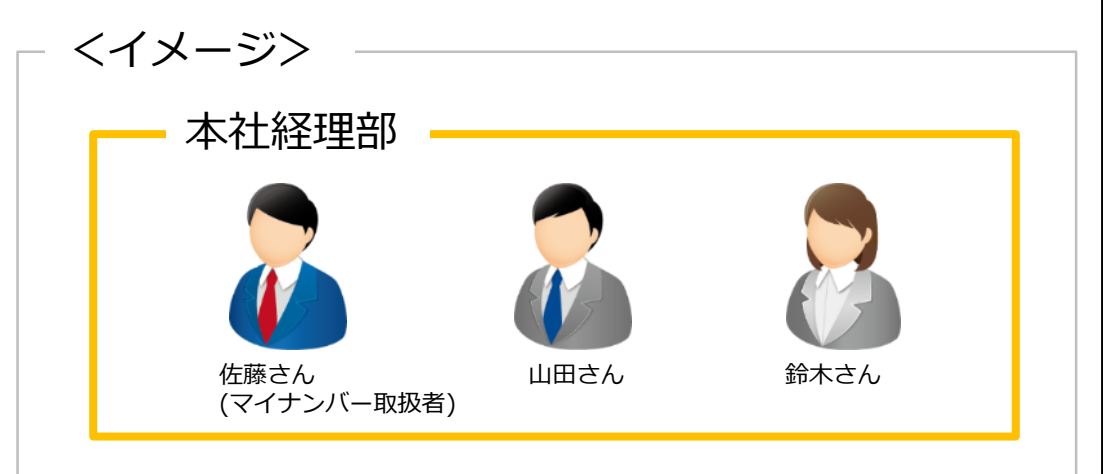

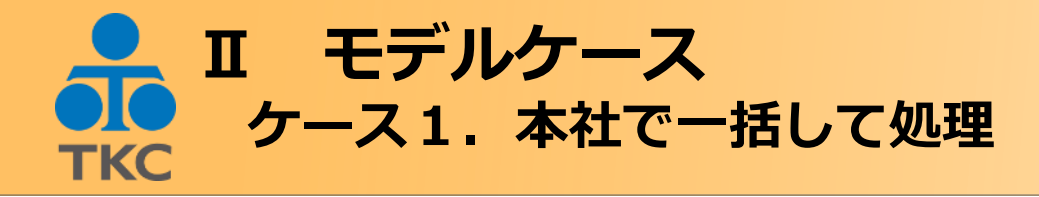

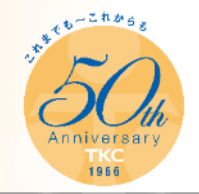

#### <システムの利用設定・登録方法>

| メニュー名            | 設定・登録内容                                                                                                    |
|------------------|----------------------------------------------------------------------------------------------------|
| 311 基本情報の設定      | <ul> <li>①「マイナンバー提供のお願い」の問い合わせ・返送先</li> <li>1)全社共通を選択</li> <li>2)返送先(担当者)で、「佐藤さん」(マイナンバー取扱者)を入力</li> </ul>                     |
| 411 業務範囲の設計      | 任意の業務範囲(すべてのメニューの参照・更新・出力が「可」)を登録。                                                                                             |
| 412 支払先グループの登録   | 任意の支払先グループを登録。                                                                                                    |
| 413 ユーザの登録・権限の設定 | ①マイナンバーアクセス権限<br>1)佐藤さん(マイナンバー取扱者)<br>入力可、閲覧可、出力可<br>2)山田さん、鈴木さん<br>いずれの権限もなし<br>※業務範囲と支払先グループは、411、412で登録したものを、すべてのユーザに割り当てる。 |

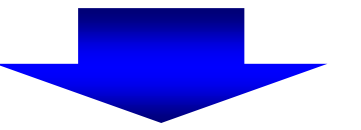

①佐藤さん(マイナンバー取扱者) マイナンバーの入力等も含めて、すべての機能を利用できます。

②山田さん、鈴木さん マイナンバーに係る処理を除き、すべての機能を利用できます。

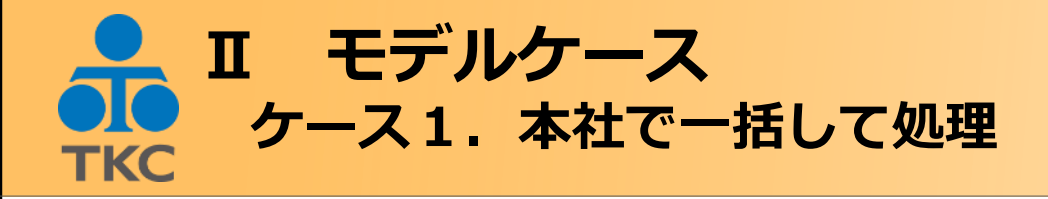

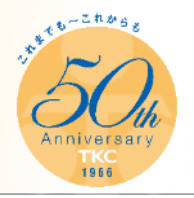

#### <佐藤さんと、山田さん・鈴木さんの相違点>

| メニュー名                              | 佐藤さん<br>(マイナンバー取り扱い者)                                                                                               | 山田さん、鈴木さん                                                                                                    |
|------------------------------------|----------------------------------------------------------------------------------------------------|----------------------------------------------------------------------------------------------------|
| 111 支払先情報の登録・確認                    | <ol> <li>1.マイナンバーの入力:○</li> <li>2.マイナンバーの閲覧:○</li> <li>3.マイナンバーのファイル切り出し:○</li> <li>4.マイナンバー入力済み支払先の削除:○</li> </ol> | <ol> <li>1.マイナンバーの入力:×</li> <li>2.マイナンバーの閲覧:×(*表示)</li> <li>3.マイナンバーのファイル切り出し:×</li> <li>4.マイナンバー入力済み支払先の削除:×</li> </ol> |
| 212 支払先がW e b 入力したマイナ<br>ンバーの確認・取込 | Web入力内容の確認・取込:○                                                                                                    | Web入力内容の確認・取込:×                                                                                                    |
| 213 マイナンバーの収集状況の確認                 | <ol> <li>1.マイナンバーの入力:○</li> <li>2.マイナンバーの閲覧:○</li> </ol>                                                            | <ol> <li>1.マイナンバーの入力:×</li> <li>2.マイナンバーの閲覧:×(*表示)</li> </ol>                                                            |

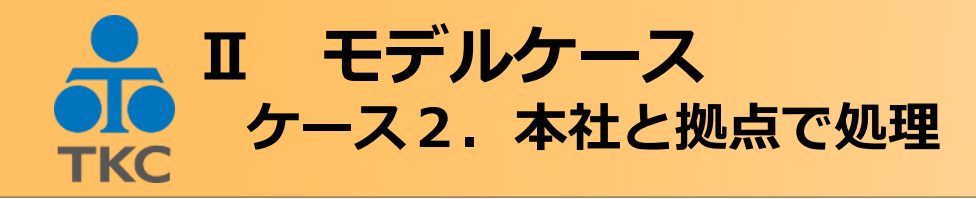

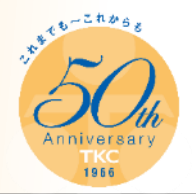

- 1.特徴 本社経理部だけでなく、拠点での処理も実施する。
- 2. 「マイナンバー提供のお願い」に係る担当部署
- (1) 印刷・送付 :拠点
- (2) 問い合わせ先:拠点
- (3) 返送先 :本社経理部
- 3.ユーザ (1)本社経理部:1名 (2)拠点A :1名 (3)拠点B :1名
- 4. マイナンバーの取扱者 本社経理部担当者(1名)

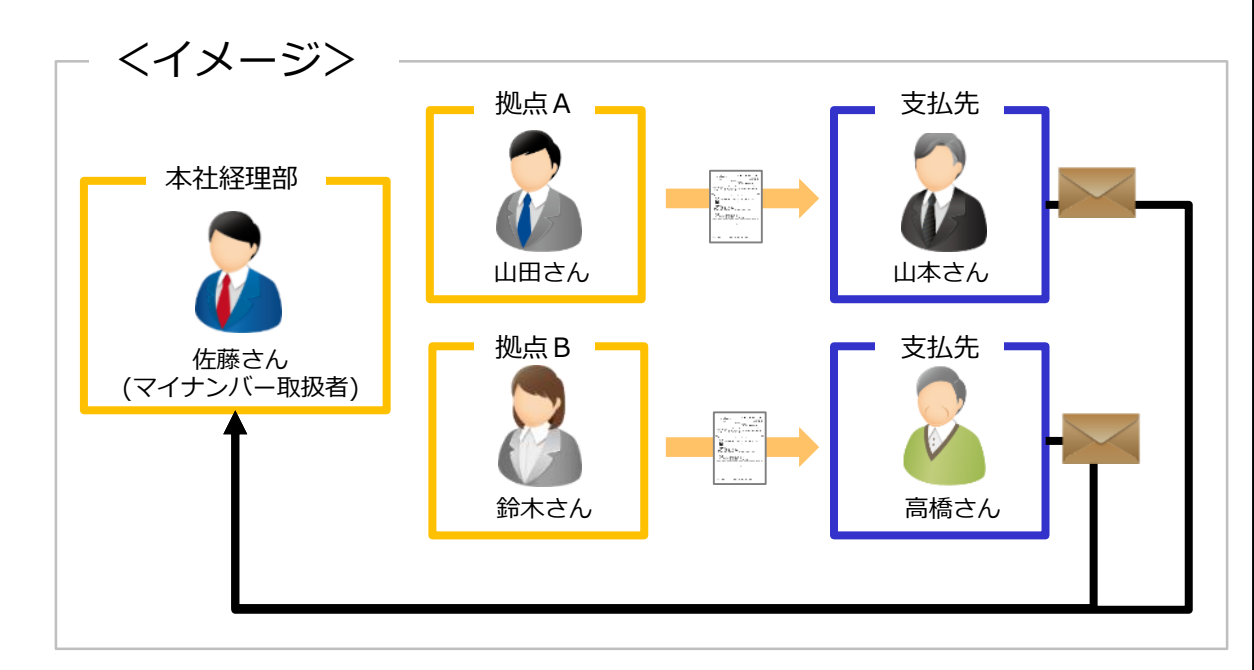

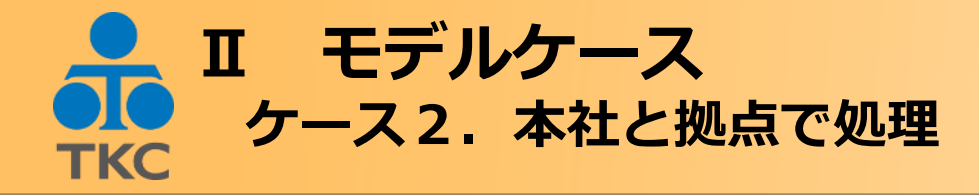

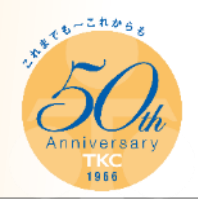

#### <システムの利用設定・登録方法>

| メニュー名            | 設定・登録内容                                                                                                    |  |
|------------------|----------------------------------------------------------------------------------------------------|--|
| 311 基本情報の設定      | 「マイナンバー提供のお願い」の問い合わせ・返送先:「支払先グループごとに設定」                                                                                                    |  |
| 411 業務範囲の設計      | <ul> <li>①本社経理部:すべてのメニューの参照・更新・出力が「可」</li> <li>②拠点:「マイナンバー提供のお願い」の印刷メニューの、出力のみ「可」</li> </ul>                                                                                                    |  |
| 412 支払先グループの登録   | <ul> <li>①グループ「拠点A担当」 問い合わせ先:拠点A 山田さん</li> <li>②グループ「拠点B担当」 問い合わせ先:拠点B 鈴木さん</li> <li>※返送先は①②ともに、「本社経理部 佐藤さん」とする。</li> </ul>                                                                                                    |  |
| 413 ユーザの登録・権限の設定 | <ul> <li>①佐藤さん(マイナンバー取り扱い者)</li> <li>1)業務範囲:本社経理部</li> <li>2)マイナンバーアクセス権限:入力可、閲覧可、出力可</li> <li>3)支払先グループ:すべて処理可能</li> <li>②山田さん <ol> <li>1)業務範囲:拠点</li> <li>2)マイナンバーアクセス権限:なし</li> <li>3)支払先グループ:拠点A担当</li> </ol> </li> <li>③鈴木さん <ol> <li>1)業務範囲:拠点</li> <li>マイナンバーアクセス権限:なし</li> <li>支払先グループ:拠点</li> </ol> </li> </ul> |  |
| 111 支払先情報の登録・確認  | ①支払先:山本さん 支払先グループ「拠点A担当」<br>②支払先:高橋さん 支払先グループ「拠点B担当」                                                                                                    |  |

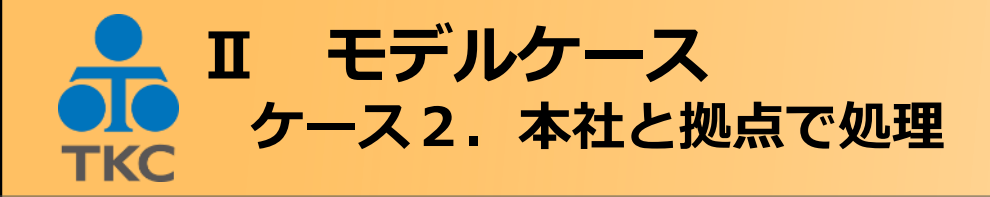

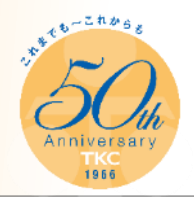

#### <佐藤さんと、山田さん・鈴木さんの主な相違点>

| メニュー名                              | 佐藤さん<br>(マイナンバー取扱者)                        | 山田さん、鈴木さん<br>(各拠点担当者)                                                                                                    |
|------------------------------------|--------------------------------------------|----------------------------------------------------------------------------------------------------|
| 111 支払先情報の登録・確認                    | メニュー選択:〇                                   | メニュー選択:×                                                                                                    |
| 211 「マイナンバー提供のお願い」<br>の印刷          | 1)支払先グループ「拠点A担当」分:○<br>2)支払先グループ「拠点B担当」分:○ | <ul> <li>①山田さん</li> <li>1)支払先グループ「拠点A担当」分:○</li> <li>2)支払先グループ「拠点B担当」分:×</li> <li>②鈴木さん</li> <li>1)支払先グループ「拠点A担当」分:×</li> <li>2)支払先グループ「拠点B担当」分:○</li> </ul> |
| 212 支払先がW e b 入力したマイナ<br>ンバーの確認・取込 | メニュー選択:〇                                   | メニュー選択:×                                                                                                    |
| 213 マイナンバーの収集状況の確認                 | メニュー選択:〇                                   | メニュー選択:×                                                                                                    |
|                                    |                                            |                                                                                                    |

<Point>
各拠点担当者(ユーザ)には、

自分が担当している支払先の、
「マイナンバー提供のお願い」の印刷のみできるようにする。

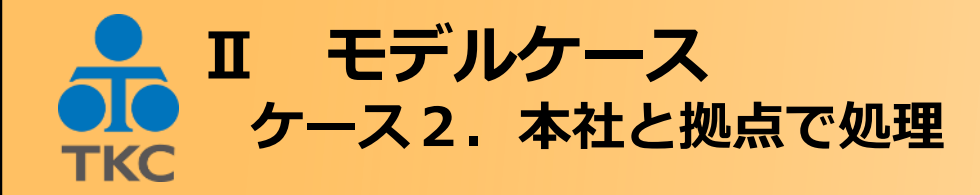

山田さん

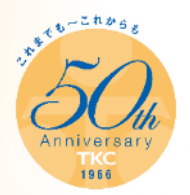

#### <支払先:山本さんと、支払先:高橋さんの「マイナンバー提供のお願い」の記載内容の違い>

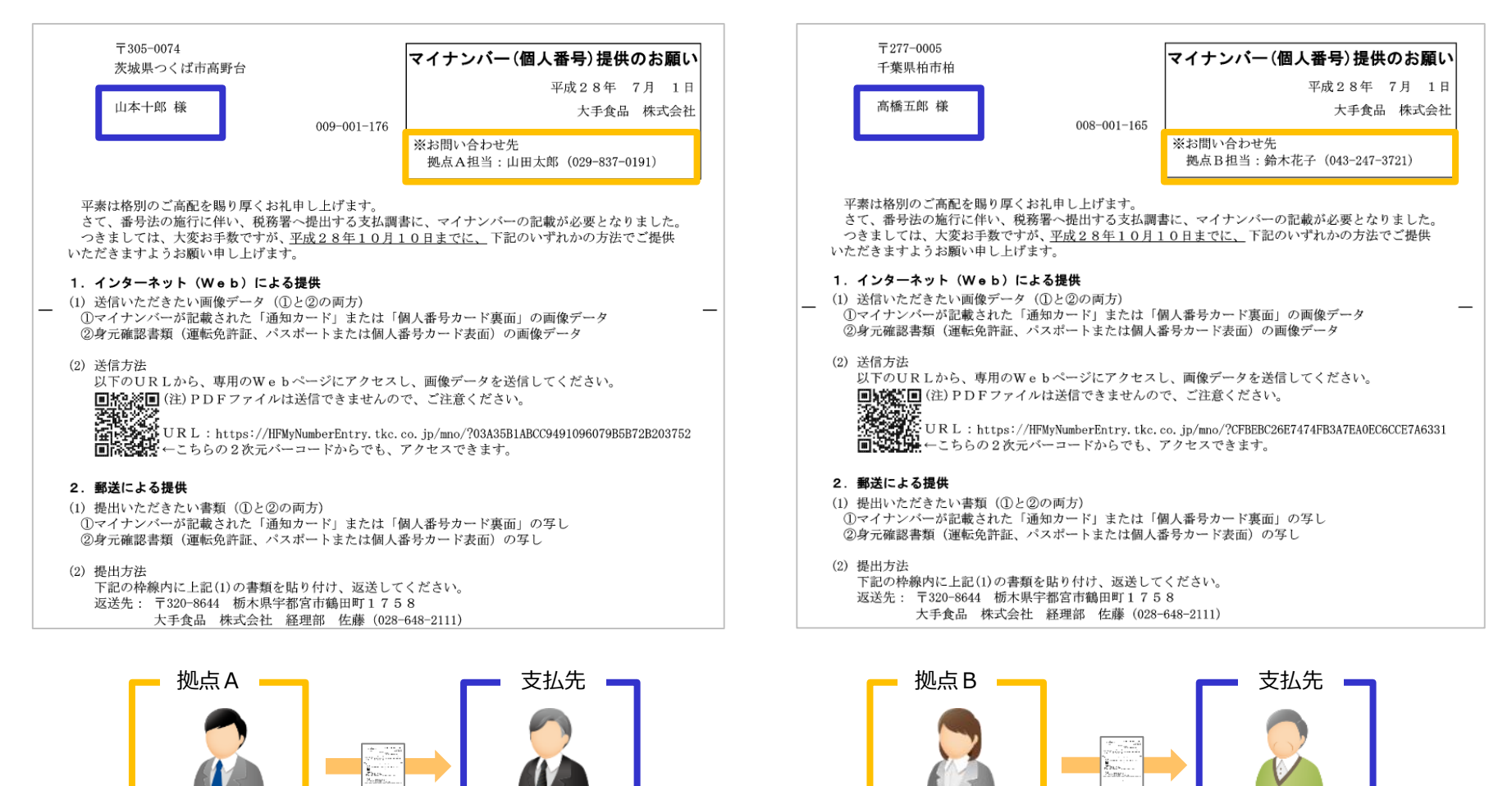

鈴木さん

山本さん

高橋さん